>>

Para registrarse al sistema de **Trámites a Distancia (TAD)**, deberá hacer clic en **Registrarse** y completar el formulario con los siguientes datos:

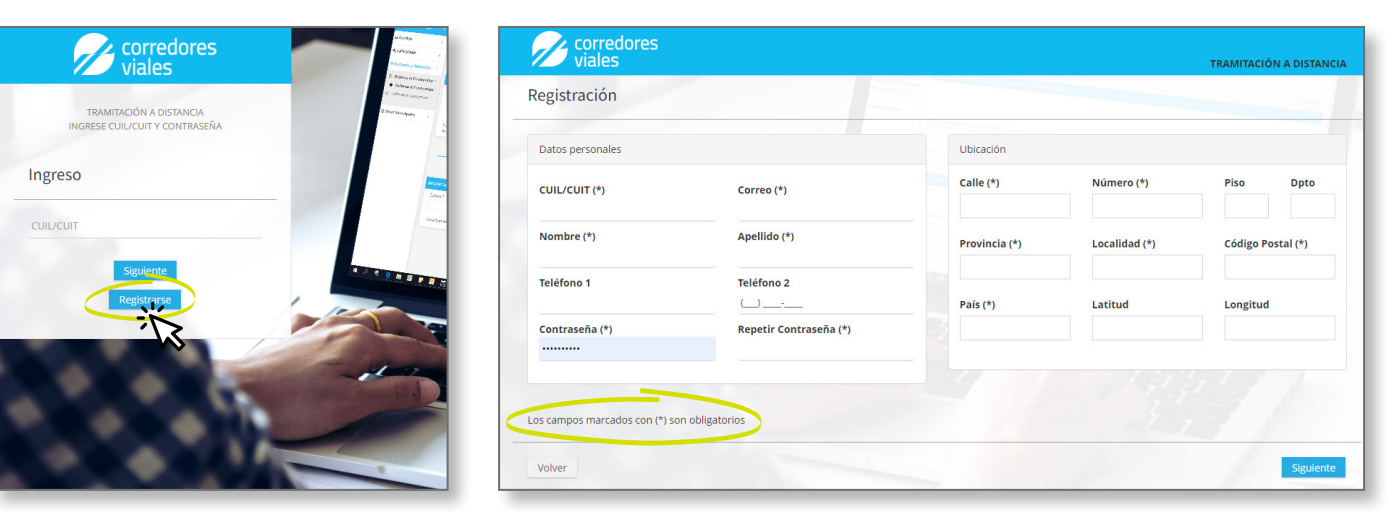

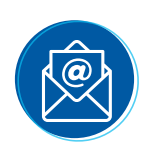

Al finalizar, el sistema le mostrará un cartel el cual dirá "**Su cuenta ha sido** activada correctamente".

Además, recibirá un mail con la confirmación de la activación del usuario para **ingresar al sistema**.

| Corredores viales                                         | Activación de usuario Recibidos ×                |
|-----------------------------------------------------------|--------------------------------------------------|
| TRAMITACIÓN A DISTANCIA<br>INGRESE CUIL/CUIT Y CONTRASEÑA | tramite.virtual@cvsa.com.ar<br>para mi 👻         |
| Su cuenta ha sido activada correctamente                  | Hola,                                            |
| Ingreso                                                   | Se ha registrado un nuevo usuario en el sistema: |
| CUIL/CUIT                                                 |                                                  |
| Siguiente                                                 | Acceder                                          |
| Reporting                                                 |                                                  |

Una vez registrada/o en el sistema de **Trámites a Distancia**, para ingresar deberá colocar su **CUIL/CUIT** y **contraseña**.

| MASEÑA |  |
|--------|--|
|        |  |
|        |  |
|        |  |
|        |  |

|          | TRAMITACIÓN A DISTANCIA        |
|----------|--------------------------------|
|          | INGRESE CUILICUIT Y CONTRASEÑA |
| Ingres   | 0                              |
| Contrast | a.                             |
|          |                                |
|          |                                |

Luego dar clic en **Ingresar**. El sistema verifica que exista y que las credenciales sean válidas. Tiene la opción de **solicitar** código de activación y/o recupero de contraseña.

Gerencia de **Operaciones** 

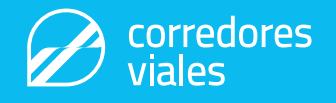

Dentro del sistema podrás visualizar:

- Trámites en curso: podrá buscar el listado de trámites que haya ingresado al sistema.
- Bandeja de trámites: para iniciar un nuevo trámite.
- Bandeja de notificaciones: recibirá notificaciones de Corredores Viales S.A sobre el estado del trámite presentado.

| Corredores<br>viales<br>≡ Menú Principal ←    | Trámites en curso          | >              |                           |                |        | Ľ        |  |
|-----------------------------------------------|----------------------------|----------------|---------------------------|----------------|--------|----------|--|
| 🗅 Bandeja 🧹                                   | NUMERO DE TRAMITE          | Q /            |                           |                |        |          |  |
| O Alta Dispositivo Telepase                   | Categorías                 | •              | Seleccione                | ~              |        |          |  |
| O Baja o Reemplazo de<br>Dispositivo Telepase | Cta./Pda./Dom              |                |                           |                |        |          |  |
| O Consultas / Reclamos                        | Número                     | Cta./Pda./Dom. | Categoría                 | Тіро           | Estado | Acciones |  |
| O Habilitación Telepase                       | No se encontraron trámites |                |                           |                |        |          |  |
| O Modificación de Datos                       |                            |                | 10 V Primero Anterior Sig | guiente Último |        |          |  |

## Formularios: detalle de un trámite

Al inicio del trámite se detallará la documentación que se debe adjuntar. Luego deberá completar en una serie de cinco pasos:

- 1 / Datos del Solicitante.
- 2 / Datos a Completar.
- 3/ Información Adicional.
- 4/ Adjuntar Documentación.
- 5/ Resumen: contiene todos los datos cargados y permite generar la constancia de solicitud para imprimirla.
- El sistema cuenta con dos botones, uno para avanzar y otro para retroceder.

| FORMULARIO: MODIFICAC                               | IÓN DE DATOS (TRAMITES                  | A DISTANCIA)                      |                                   | 03-02-2023 |
|-----------------------------------------------------|-----------------------------------------|-----------------------------------|-----------------------------------|------------|
| PRESENTAR ESTE FORMULARIO COMI                      | PLETO JUNTO CON LOS SIGUIENTES I        | DATOS                             |                                   |            |
| Documentación a presentar                           |                                         |                                   |                                   |            |
| El presente trámite se realiza para s               | olicitar la Modificación de datos perso | onales en Corredores Viales.      |                                   |            |
| A los efectos de iniciar, se solicita qu            | ie adjunte la siguiente documentació    | n:                                |                                   |            |
| En caso de que el titular sea una pe                | rsona física:                           |                                   |                                   |            |
| 1. DNI del titular/solicitante acred                | itado.                                  |                                   |                                   |            |
| <ol><li>Los apoderados, deberán adjur</li></ol>     | itar poder.                             |                                   |                                   |            |
| En caso de que el titular sea una pe                | rsona jurídica, deberá adjuntar adem    | ás:                               |                                   |            |
| <ol> <li>DNI del solicitante.</li> </ol>            |                                         |                                   |                                   |            |
| <ol><li>Copia del poder del representa</li></ol>    | nte en caso de ser apoderado.           |                                   |                                   |            |
| <ol> <li>Copia del acta de designación o</li> </ol> | e cargos, en caso de ser director.      |                                   |                                   |            |
| <ol><li>Contrato social/Estatuto.</li></ol>         |                                         |                                   |                                   |            |
| La documentación está sujeta a los                  | ipos de trámites y se podrá solicitar t | toda otra documentación necesaria | a fin de cumplimentar el trámite. |            |
|                                                     |                                         |                                   |                                   |            |
|                                                     | Ø                                       | G                                 | 1                                 | B          |
| Datos del solicitante                               |                                         |                                   |                                   | Resumen    |
| batos del soncitante                                |                                         |                                   |                                   |            |
| INICIAR TRÁMITE                                     |                                         |                                   |                                   |            |
| Correo *                                            |                                         |                                   |                                   |            |
|                                                     |                                         |                                   |                                   |            |
|                                                     |                                         |                                   |                                   |            |

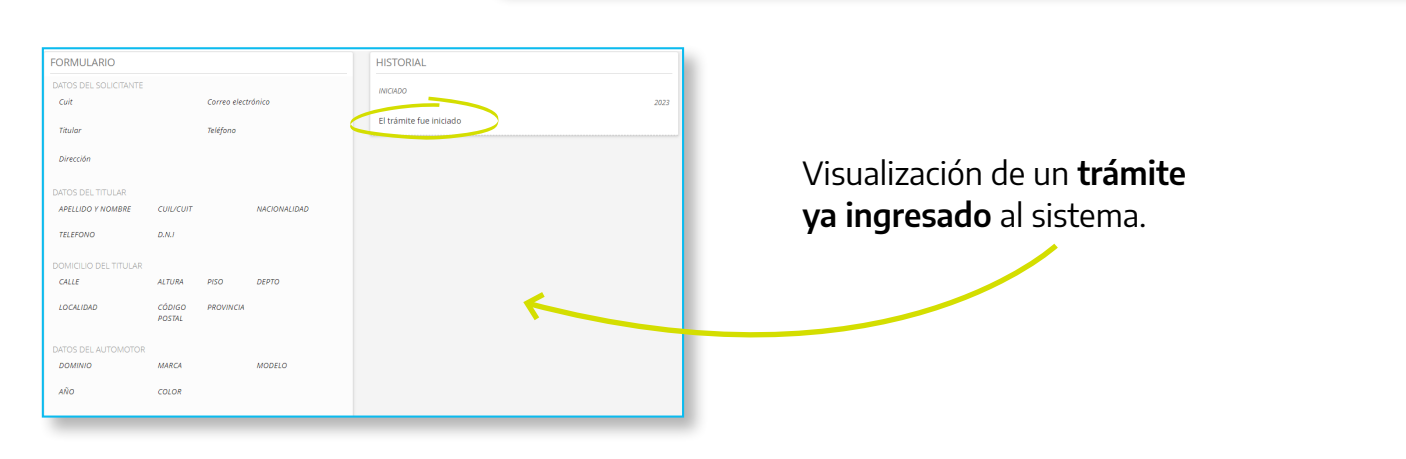

Gerencia de **Operaciones** 

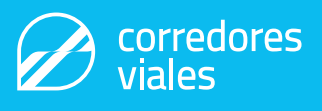

## Seguimiento de un trámite

Podrá imprimir la constancia del trámite ingresado y escanear el código QR que aparece en ella, el cual le mostrará los siguientes ítems:

- Número del trámite.
- Tipo de trámite.
- CUIT.
- Fecha Alta.
- Estado trámite.
- Fecha Última Actualización.

>> Además, cada vez que quiera ver el **estado de su trámite,** podrá hacerlo ingresando al sistema con el correo electrónico y clave.

| ≡ tmp209670882.pdf 2 / 2   -                                                      | 100% +   İ          | \$                    | ŧ       | ÷    | : |
|-----------------------------------------------------------------------------------|---------------------|-----------------------|---------|------|---|
|                                                                                   |                     |                       |         |      | ĺ |
| Por lo expuesto, se extiende la presente<br>como constancia de inicio de trámite. | a pedido del intere | esado y al sólo efect | o de se | rvir | I |
|                                                                                   |                     |                       |         |      | ł |
|                                                                                   |                     |                       |         |      | ł |
| Corredores Viales S.A.                                                            | 1130045             |                       | orredo  | res  | I |
|                                                                                   |                     |                       | laies   | _    | ŀ |

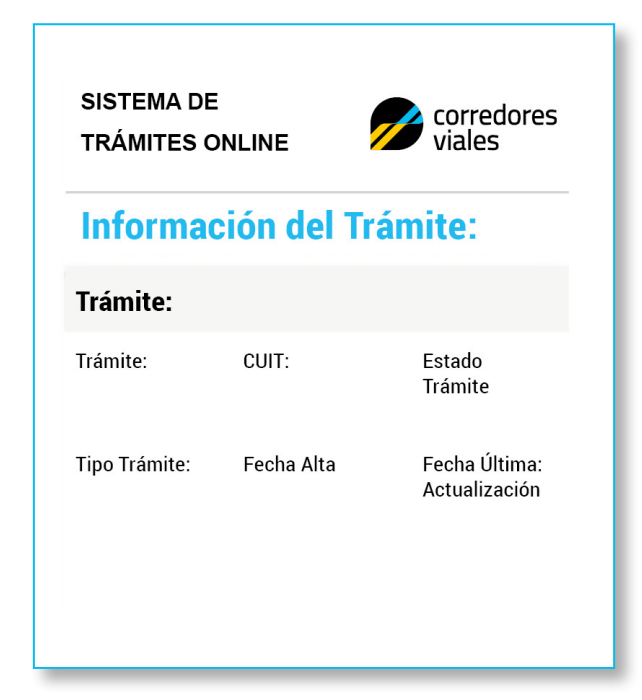

Gerencia de **Operaciones** 

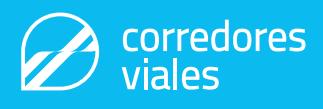